### ZWEIFAKTOR-AUTHENTIFIZIERUNG "WEBMAILER.TELEMED.DE"

Version: 2.0 | Stand: AUGUST 2024

-

R

9

Synchronizing Healthcare

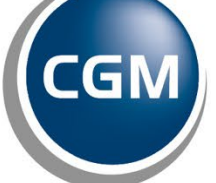

CompuGroup Medical

#### EINLEITUNG

Um die Sicherheit Ihres Kontos zu erhöhen, haben wir die Zweifaktor-Authentifizierung für den Zugang zu unserem Webmailer-Dienst **"webmailer.telemed.de"** eingeführt. Damit schützen Sie Ihr Konto zusätzlich durch einen sechsstelligen Code, der von einer Authentifizierungs-App generiert wird. Diese Anleitung führt Sie Schritt für Schritt durch die Einrichtung der Zweifaktor-Authentifizierung.

Hinweis: Falls Sie noch keine Authentifizierungs-App besitzen, können Sie die Google Authenticator App verwenden. Diese ist sowohl für iOS als auch für Android verfügbar:

**iOS:** Öffnen Sie den App Store auf Ihrem iPhone, suchen Sie nach <u>"Google Authenticator</u>" und installieren Sie die App. Alternativ nutzen Sie den QR-Code zur Installation:

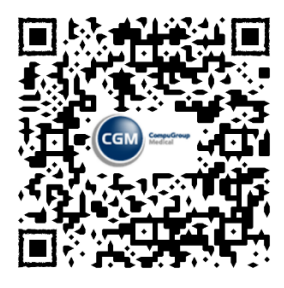

**Android:** Öffnen Sie den Google Play Store auf Ihrem Android-Gerät, suchen Sie nach <u>"Google</u> <u>Authenticator</u>" und installieren Sie die App. Alternativ nutzen Sie den QR-Code zur Installation:

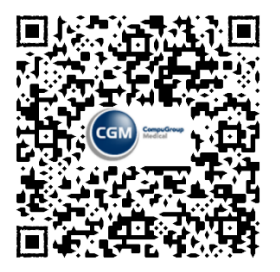

<u>Microsoft:</u> Öffnen Sie den Microsoft Store auf Ihrem PC, suchen Sie nach <u>"2fast – Two Factor</u> <u>Authenticator</u>" und installieren Sie die App. Alternativ nutzen Sie den QR-Code zur Installation:

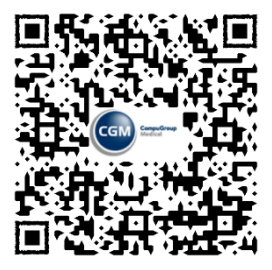

# EINRICHTUNG DER ZWEIFAKTOR-AUTHENTIFIZIERUNG VOR DEM 01.09.2024

Die Einrichtung der Zweifaktor-Authentifizierung für den Zugang zu unserem Webmailer-Dienst "webmailer.telemed.de" ist bereits vor dem 01.09.2024 optional möglich. Dazu folgen Sie bitte der nachstehenden Anleitung.

Falls Sie die Einrichtung erst nach dem 01.09.2024 vornehmen, folgen Sie bitte der Anleitung im Kapitel **"Einrichtung der Zweifaktor-Authentifizierung ab dem 01.09.2024**".

Bitte öffnen Sie über einen gewünschten Browser die Webseite "webmailer.telemed.de" und loggen Sie sich wie gewohnt ein.

|             | Kommunikationslösungen |  |
|-------------|------------------------|--|
| Benutzernan | e P:                   |  |
| Passwo      | nt                     |  |
|             | Anmelden               |  |

Bitte klicken Sie auf "Einstellungen".

| Alle | \$   | Optionen n | Suche zur ck etzen |
|------|------|------------|--------------------|
|      | Alle | Alle       | Alle 🗘 Optionen n  |

Bitte wählen Sie "Zwei-Faktor-Authentifizierung" aus.

| Kommunikationslösungen        | an chionik arzozenyen  |  | E-Mail Kontakte Einstellungen |
|-------------------------------|------------------------|--|-------------------------------|
|                               | _                      |  |                               |
| Einstellungen                 | Bereich                |  |                               |
| Einstellungen                 | Benutzeroberfläche     |  |                               |
| Ordner Ordner                 | Postfachansicht        |  |                               |
| 👤 Identitäten                 | Nachrichtendarstellung |  |                               |
| Schnellantworten              | Nachrichtenerstellung  |  |                               |
| Passwort                      | L Kontakte             |  |                               |
| Y Filter                      | Spezialordner          |  |                               |
| Zwei-Faktor-Authentifizierung | Serv reinstellungen    |  |                               |

Bitte klicken Sie auf **"Erstelle fehlende Werte (Speichern klicken, um Ihre Einstellungen zu sichern)".** 

| TELEMED @<br>Kommunikationslösungen |                               | E-1                                                                                                    | Mail Kontakte Einstellungen |
|-------------------------------------|-------------------------------|----------------------------------------------------------------------------------------------------|-----------------------------|
| Einstellungen                       |                               |                                                                                                    |                             |
| Einstellungen                       | Zwei-Faktor-Authentifizierung | g - mmtest                                                                                                    |                             |
| Ordner                              | Aktivieren                    |                                                                                                    |                             |
| 👤 Identitäten                       | Secret                        | Erstelle Secret                                                                                                    |                             |
| Schnellantworten                    | Wiederherstellungscodes       |                                                                                                    |                             |
| eel Passwort                        |                               | Zeige wiedernerstellungscodes                                                                                         |                             |
| Y Filter                            |                               | Sie können mit jeder TOTP kompatiblen App wie z.B. <u>Google-Authenticator</u> ein Secret erstellen und dieses verwen | den.                        |
| Xwei-Faktor-Authentifizierung       | Speichern Erstelle fo         | ehlende Werte (Speichern klicken, um Ihre Einstellungen zu sichern)                                                   |                             |

Mit dem Klick werden alle Felder entsprechend ausgefüllt.

| TELEMED @<br>Kommunikationslösungen |                              |                             |                                  |                               |                                | E-Mail Kontakte Einstellungen     |
|-------------------------------------|------------------------------|-----------------------------|----------------------------------|-------------------------------|--------------------------------|-----------------------------------|
|                                     |                              |                             |                                  |                               |                                |                                   |
| Einstellungen                       |                              |                             |                                  |                               |                                |                                   |
| Einstellungen                       | Zwei-Faktor-Authentifizierun | g - mmtest                  |                                  |                               |                                |                                   |
| Ordner Ordner                       | Aktivieren                   | <b>~</b>                    |                                  |                               |                                |                                   |
| L Identitäten                       | Secret                       | AGZNE2XE2GHNCX6Q            |                                  | V                             | erstecke Secret                |                                   |
| Schnellantworten                    | Wiederherstellungscodes      | QHBCLW5SA2                  | 2NBCHCJDQN                       | CFIQNTEBRG                    | LMPZTJJ5JA                     | Verstecke Wiederherstellungscodes |
| ee] Passwort                        | 1                            | Verstecke QR-Code           |                                  |                               |                                |                                   |
| Y Filter                            |                              | 回到好                         | 20                               |                               |                                |                                   |
| Zwei-Faktor-Authentifizierung       |                              | WS448                       | 22                               |                               |                                |                                   |
|                                     | QR-Code                      | 2 <b>42</b> 291             |                                  |                               |                                |                                   |
|                                     |                              |                             | 99 <u>6</u> 7                    |                               |                                |                                   |
|                                     |                              | 562-45                      | 帰母                               |                               |                                |                                   |
|                                     |                              | in Said                     |                                  |                               |                                |                                   |
|                                     |                              |                             | 2.024                            |                               |                                |                                   |
|                                     |                              | Sie können mit jeder TOTP k | ompatiblen App wie z.B. <u>G</u> | ogle-Authenticator ein Secret | erstellen und dieses verwender | ı.                                |
|                                     | Speichern Erstelle f         | ehlende Werte (Speichern k  | licken, um Ihre Einstellung      | en zu sichern)                |                                |                                   |
|                                     | Überprüfe Code               |                             |                                  |                               |                                |                                   |
| 1                                   | oberprote code               |                             |                                  |                               |                                |                                   |

Bitte achten Sie auf den folgenden Punkt 4 und scannen Sie in Ihrer persönlichen Authentifizierungs-App den QR-Code ein. In Ihrer App wird nun ein sechsstelliger Code angezeigt, den Sie bei Punkt 4 in das Feld eingeben.

| Zwei-Faktor-Authentifizierun | g - pfiffikus2                 |                                       |                                   |                         |                                   |
|------------------------------|--------------------------------|---------------------------------------|-----------------------------------|-------------------------|-----------------------------------|
| Aktivieren                   |                                |                                       |                                   |                         |                                   |
| Secret                       | POS5TZTE3ZJRWZLA               |                                       | Verstecke                         | Secret                  |                                   |
| Wiederherstellungscodes      | FQF7QYUWQP                     | E654W6SF5S                            | 3XKCJORKPV                        | IPYGB6CGM5              | Verstecke Wiederherstellungscodes |
| QR-Code                      |                                |                                       |                                   |                         |                                   |
|                              | Sie können mit jeder TOTP kom  | patiblen App wie z.B. <u>Google-/</u> | Authenticator ein Secret erstelle | n und dieses verwenden. |                                   |
| Speichern Erstelle f         | ehlende Werte (Speichern klick | en, um Ihre Einstellungen zu s        | sichern)                          |                         |                                   |
| Überprüfe Code               |                                | 4                                     |                                   |                         |                                   |

Bitte klicken Sie anschließend auf «Überprüfe Code».

| Zwei-Faktor-Authentifizierun | g - pfiffikus2                 |                                        |                                   |                          |                                   |
|------------------------------|--------------------------------|----------------------------------------|-----------------------------------|--------------------------|-----------------------------------|
| Aktivieren                   |                                |                                        |                                   |                          |                                   |
| Secret                       | POS5TZTE3ZJRWZLA               |                                        | Versteck                          | e Secret                 |                                   |
| Wiederherstellungscodes      | FQF7QYUWQP                     | E654W6SF5S                             | 3XKCJORKPV                        | IPYGB6CGM5               | Verstecke Wiederherstellungscodes |
|                              | Verstecke QR-Code              |                                        |                                   |                          |                                   |
| QR-Code                      |                                |                                        |                                   |                          |                                   |
| 5                            | 面视起头                           | 3.0                                    |                                   |                          |                                   |
| Л                            | Sie können mit jeder TOTP kon  | npatiblen App wie z.B. <u>Google-/</u> | Authenticator ein Secret erstelle | en und dieses verwenden. |                                   |
| Speicver 1 Erstelle 1        | fehlende Werte (Speichern klic | ken, um Ihre Einstellungen zu s        | sichern)                          |                          |                                   |
| Überprüfe Code 5             | 43474                          |                                        |                                   |                          |                                   |

Bitte bestätigen Sie die Nachricht mit «OK».

| Zwei-Faktor-Authentifizierun; | g - pfiffikus2                |                               |                                |            |                                   |
|-------------------------------|-------------------------------|-------------------------------|--------------------------------|------------|-----------------------------------|
| Aktivieren                    |                               |                               |                                |            |                                   |
| Secret                        | POSSTZTE3ZJRWZLA              |                               | Verstecke                      | Secret     |                                   |
| Wiederherstellungscodes       | FQF7QYUWQP                    | E654W6SF5S                    | 3XKCJORKPV                     | IPYGB6CGM5 | Verstecke Wiederherstellungscodes |
| QR-Code                       |                               |                               | webmailer.telemed-test Code OK | de<br>6 📼  | СК                                |
| Speichern Erstelle f          | ehlende Werte (Speichern klic | ken, um Ihre Einstellungen zu | ı sichern)                     |            |                                   |
| Überprüfe Code 56             | 57448                         |                               |                                |            |                                   |

Klicken Sie anschließend auf «**Speichern**» (Punkt 7).

| Zwei-Faktor-Authentifizierur | ıg - pfiffikus2                          |                                                   |                                    |                               |
|------------------------------|------------------------------------------|---------------------------------------------------|------------------------------------|-------------------------------|
| Aktivieren                   |                                          |                                                   |                                    |                               |
| Secret 7                     | •••••                                    |                                                   | Zeige Secret                       |                               |
| Wiedorberstellungscodes      | ••••••                                   | ••••                                              | ••••••                             | Zeige Wiederherstellungscodes |
| QR-Code                      | Zeige QR-Code                            |                                                   |                                    |                               |
|                              | Sie können mit jeder TOTP kompatiblen Ap | op wie z.B. <u>Google-Authenticator</u> ein Secre | et erstellen und dieses verwenden. |                               |
| Speichern                    |                                          |                                                   |                                    |                               |
|                              |                                          |                                                   |                                    |                               |
| Uberprüfe Code               |                                          |                                                   |                                    |                               |

# EINRICHTUNG DER ZWEIFAKTOR-AUTHENTIFIZIERUNG AB DEM 01.09.2024

Bitte öffnen Sie über einen gewünschten Browser die Webseite "webmailer.telemed.de" und loggen Sie sich wie gewohnt ein.

|              | Kommunikationslösungen |
|--------------|------------------------|
| Benutzername | P                      |
| Passwort     |                        |
|              |                        |

Bitte schließen Sie die Nachricht.

| Zwei-Faktor-Authentifizierun | ng - pfiffikus2                                                                                                    |
|------------------------------|----------------------------------------------------------------------------------------------------|
| Aktivieren                   |                                                                                                    |
| Secret                       | Erstelle Secret                                                                                                    |
| Wiederherstellungscodes      | Zeige Wiederherstellungscodes                                                                                                    |
|                              | Sie können mit jeder TOTP kompatiblen App wie z.B. Green and the state of the state of the state |
| Speichern Erstelle f         | fehlende Werte (Speichern klicken, um Ihre Einstellung:                                                                                                    |
| Überprüfe Code               |                                                                                                    |
|                              | Zwei-Faktor-Authentifizierung                                                                                                    |
|                              | Bestätigungscodes für Zwei-Faktor-Authentifizierung werden aus<br>Sicherheitsgründen benötigt, bitte konfigurieren!                                                                                                    |
|                              |                                                                                                    |

Bitte folgen Sie Punkt 2 und klicken Sie auf **"Erstelle fehlende Werte (Speichern klicken, um** Ihre Einstellungen zu sichern)".

| Zwei-Faktor-Authentifizierun | ıg - pfiffikus2                                                                                                    |
|------------------------------|----------------------------------------------------------------------------------------------------|
| Aktivieren                   |                                                                                                    |
| Secret                       | Erstelle Secret                                                                                                    |
| Wiederherstellungscodes      | Zeige Wiederherstellungscodes                                                                                             |
|                              | Sie können mit jeder TOTP kompatiblen App wie z.B. <u>Google-Authenticator</u> ein Secret erstellen und dieses verwenden. |
| Speichern Erstelle f         | fehlende Werte (Speichern klicken, um Ihre Einstellungen zu sichern)                                                      |
| Überprüfe Code               |                                                                                                    |

Bitte schließen Sie die Nachricht.

| Zwei-Faktor-Authentifizierung | g - pfiffikus2                                                              |                                                                  |  |  |  |  |
|-------------------------------|-----------------------------------------------------------------------------|------------------------------------------------------------------|--|--|--|--|
| Aktivieren                    |                                                                             |                                                                  |  |  |  |  |
| Secret                        |                                                                             | Erstelle Secret                                                  |  |  |  |  |
| Wiederherstellungscodes       |                                                                             | Zeige Wiederherstellungscodes                                    |  |  |  |  |
|                               | Sie können mit jeder TOTP kompatiblen App wie z.B. <u>Goo</u> p             | In AuthonMentar an Sacrat artallan und diasar unruandan          |  |  |  |  |
| Speichern Erstelle fe         | Speichern Erstelle fehlende Werte (Speichern klicken, um Ihre Einstellungen |                                                                  |  |  |  |  |
| Überprüfe Code                |                                                                             | Um zu speichern, muss mindestens 1 Code zuvor geprüpft<br>werden |  |  |  |  |
|                               |                                                                             | З                                                                |  |  |  |  |

Bitte achten Sie auf den folgenden Punkt 4 und scannen Sie in Ihrer persönlichen Authentifizierungs-App den QR-Code ein. In Ihrer App wird nun ein sechsstelliger Code angezeigt, den Sie bei Punkt 4 in das Feld eingeben.

| Zwei-Faktor-Authentifizierung - pfiffikus2 |                                                                                                    |            |            |            |                                   |  |  |
|--------------------------------------------|----------------------------------------------------------------------------------------------------|------------|------------|------------|-----------------------------------|--|--|
| Aktivieren                                 |                                                                                                    |            |            |            |                                   |  |  |
| Secret                                     | POSSTZTE3ZJRWZLA                                                                                                   |            | Versteck   | e Secret   |                                   |  |  |
| Wiederherstellungscodes                    | FQF7QYUWQP                                                                                                    | E654W6SF5S | 3XKCJORKPV | IPYGB6CGM5 | Verstecke Wiederherstellungscodes |  |  |
| QR-Code                                    |                                                                                                    |            |            |            |                                   |  |  |
|                                            | Sie können mit jeder TOTP kompatiblen App wie z.B. Google-Authenticator ein Secret erstellen und dieses verwenden. |            |            |            |                                   |  |  |
| Speichern Erstelle f                       | Speichern Erstelle fehlende Werte (Speichern klicken, um Ihre Einstellungen zu sichern)                            |            |            |            |                                   |  |  |
| Überprüfe Code                             | •                                                                                                    |            |            |            |                                   |  |  |

Bitte klicken Sie anschließend auf «Überprüfe Code».

| Zwei-Faktor-Authentifizierun | g - pfiffikus2                |                                       |                                |                            |                                   |  |  |
|------------------------------|-------------------------------|---------------------------------------|--------------------------------|----------------------------|-----------------------------------|--|--|
| Aktivieren                   | ✓                             |                                       |                                |                            |                                   |  |  |
| Secret                       | POS5TZTE3ZIRWZLA              |                                       | Verstee                        | ke Secret                  |                                   |  |  |
| Wiederherstellungscodes      | FQF7QYUWQP                    | E654W6SF5S                            | 3XKCJORKPV                     | IPYGB6CGM5                 | Verstecke Wiederherstellungscodes |  |  |
|                              | Verstecke QR-Code             |                                       |                                |                            |                                   |  |  |
|                              | faile:240                     |                                       |                                |                            |                                   |  |  |
|                              |                               | 9 <u>년</u>                            |                                |                            |                                   |  |  |
|                              | 546 E - P                     | <b>7</b> 3                            |                                |                            |                                   |  |  |
| QR-Code                      | 207.2-                        | 80                                    |                                |                            |                                   |  |  |
|                              | 3 X X X X X                   | 66 E                                  |                                |                            |                                   |  |  |
|                              | 36222                         |                                       |                                |                            |                                   |  |  |
| 5                            |                               | 3.0                                   |                                |                            |                                   |  |  |
|                              |                               |                                       |                                |                            |                                   |  |  |
| լյլ                          | Sie können mit jeder TOTP kon | npatiblen App wie z.B. <u>Google-</u> | Authenticator ein Secret erste | llen und dieses verwenden. |                                   |  |  |
| Speic ter 1 Erstelle f       | ehlende Werte (Speichern klic | ken, um Ihre Einstellungen zu :       | sichern)                       |                            |                                   |  |  |
| Überprüfe Code 5             | 43474                         |                                       |                                |                            |                                   |  |  |

Bitte bestätigen Sie die Nachricht mit «OK».

| Zwei-Faktor-Authentifizierun                                                            | g - pfiffikus2                                                                                                    |            |            |                 |                                   |  |  |
|-----------------------------------------------------------------------------------------|----------------------------------------------------------------------------------------------------|------------|------------|-----------------|-----------------------------------|--|--|
| Aktivieren                                                                              |                                                                                                    |            |            |                 |                                   |  |  |
| Secret                                                                                  | POSSTZTE3ZJRWZLA                                                                                                    |            |            | erstecke Secret |                                   |  |  |
| Wiederherstellungscodes                                                                 | FQF7QYUWQP                                                                                                    | E654W6SF5S | 3XKCJORKPV | IPYGB6CGM5      | Verstecke Wiederherstellungscodes |  |  |
|                                                                                         | Verstecke QR-Code                                                                                                    |            |            |                 |                                   |  |  |
|                                                                                         | webmailer.telemed-test.de                                                                                                 |            |            |                 |                                   |  |  |
|                                                                                         |                                                                                                    |            | Code OK    |                 |                                   |  |  |
| QR-Code                                                                                 |                                                                                                    |            |            | 6 🗖             | ОК                                |  |  |
|                                                                                         | 12.78                                                                                                    | <b>16</b>  |            |                 |                                   |  |  |
|                                                                                         | 高级的                                                                                                    | 10 S       |            |                 |                                   |  |  |
|                                                                                         | ITT WANTER                                                                                                    | ne e       |            |                 |                                   |  |  |
|                                                                                         | Sie können mit jeder TOTP kompatiblen App wie z.B. <u>Google-Authenticator</u> ein Secret erstellen und dieses verwenden. |            |            |                 |                                   |  |  |
| Speichern Erstelle fehlende Werte (Speichern Klicken, um Ihre Einstellungen zu sichern) |                                                                                                    |            |            |                 |                                   |  |  |
| Überprüfe Code 56                                                                       | 57448                                                                                                    |            |            |                 |                                   |  |  |

Klicken Sie anschließend auf «Speichern» (Punkt 7).

| Zwei-Faktor-Authentifizierun | e - pfiffikus2                                                                                                    |       |       |       |                               |  |
|------------------------------|----------------------------------------------------------------------------------------------------|-------|-------|-------|-------------------------------|--|
| Aktivieren                   |                                                                                                    |       |       |       |                               |  |
| Secret                       | Zeige Secret                                                                                                    |       |       |       |                               |  |
| Wiederberstellungscodes      | ••••••                                                                                                    | ••••• | ••••• | ••••• | Zeige Wiederherstellungscodes |  |
| QR-Code                      | Zeige QR-Code                                                                                                    |       |       |       |                               |  |
| V                            | Sie können mit jeder TOTP kompatiblen App wie z.B. Google-Authenticator ein Secret erstellen und dieses verwenden. |       |       |       |                               |  |
| Speichern                    |                                                                                                    |       |       |       |                               |  |
| Überprüfe Code               |                                                                                                    |       |       |       |                               |  |

#### LOGIN MIT ZWEIFAKTOR-AUTHENTIFIZIERUNG

Nachdem Sie erfolgreich die Zwei-Faktor-Authentifizierung eingerichtet haben, wird diese bei jedem künftigen Login angewandt. Bitte beachten Sie, dass im Nachgang zu jedem Login der zusätzliche Code eingegeben werden muss.

Den entsprechenden Code finden Sie immer in Ihrer Authentifizierungs-App, sobald Sie einen Login-Versuch gestartet haben. Öffnen Sie dazu die verwendete App und geben Sie den Code bei **«Zwei-Faktor-Bestätigungscode»** ein (Punkt 8).

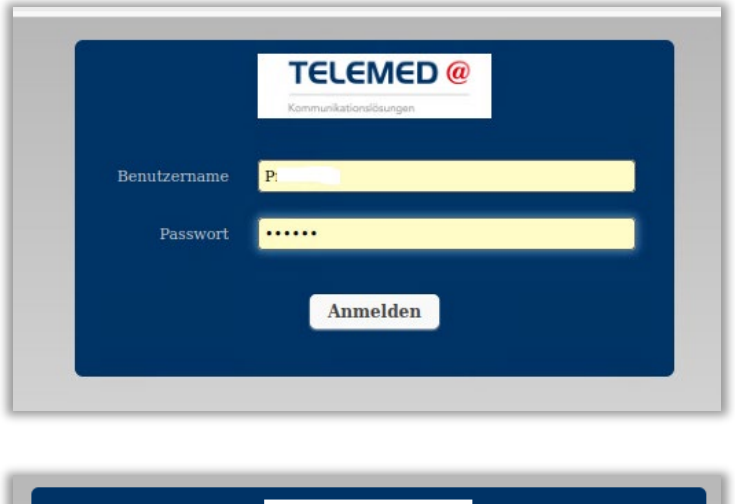

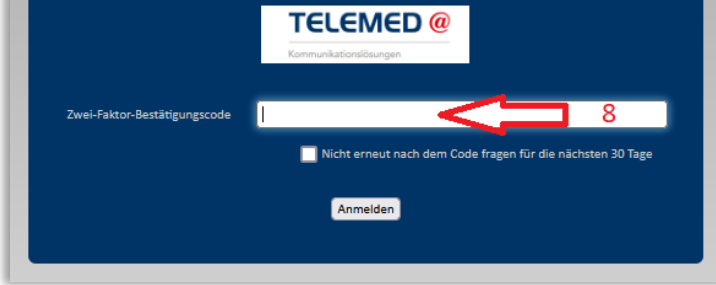

### ZWEIFAKTOR-AUTHENTIFIZIERUNG "WEBMAILER.TELEMED.DE"

Î

**CompuGroup Medical Deutschland AG** Business Area Connectivity Maria Trost 21 | 56070 Koblenz +49 (0) 800 533 2829

----

- Feal

Synchronizing Healthcare

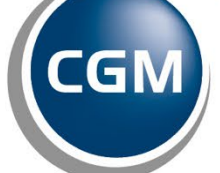

CompuGroup Medical